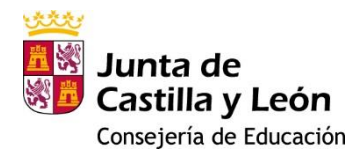

# Manual de la aplicación web para las medidas de 4º de ESO, pruebas extraordinarias y 6º de primaria del Programa para la Mejora del Éxito Educativo.

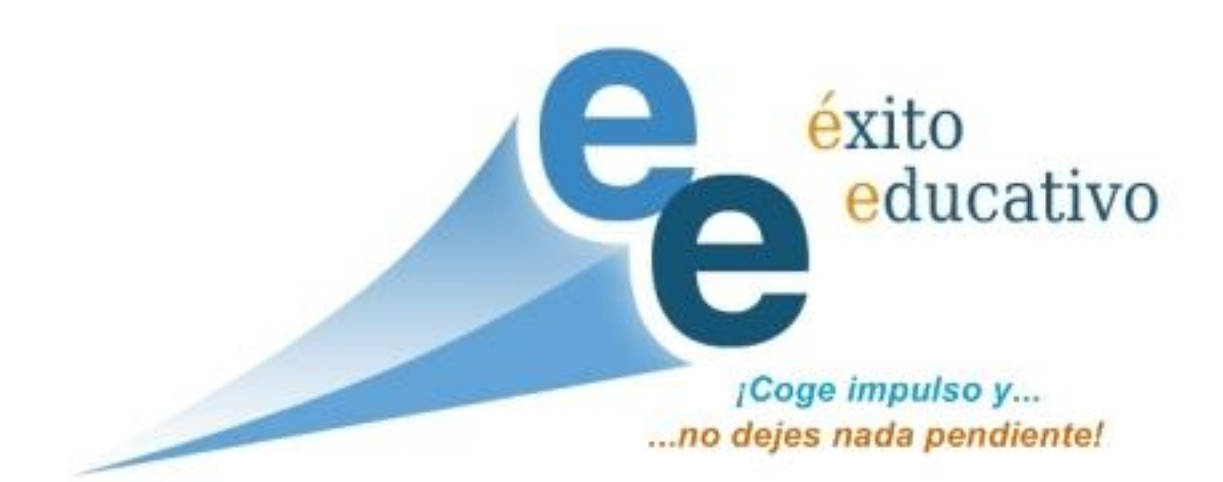

# Índice

| 3 |
|---|
| 3 |
| 3 |
| 7 |
| 7 |
| C |
| C |
| 4 |
| 5 |
| 6 |
| 7 |
| C |
| C |
| 1 |
| 2 |
| 4 |
| 4 |
| 4 |
| 4 |
|   |

# Aplicación WEB Éxito Educativo.

# ACCESO:

La URL para acceder a la aplicación es <u>http://exitoeducativo.jcyl.es/exito</u> Los usuarios y contraseñas son los mismos del año pasado. En caso de no disponer de los datos de acceso póngase en contacto con la persona responsable de Éxito Educativo en la Dirección Provincial.

# FASES DEL PROCESO:

EN EL CENTRO ORIGEN:

#### SELECCIONAR LAS MATERIAS QUE QUEREMOS QUE CURSE CADA ALUMNO EN EL PROGRAMA DE ÉXITO EDUCATIVO EN 6° DE PRIMARIA (PÚBLICOS Y CONCERTADOS) Y 4° DE ESO (SOLO C. CONCERTADOS).

Los datos personales básicos de todo el alumnado de 6º de primaria de centros públicos y concertados y 4º de ESO en centros concertados, se han precargado en la aplicación. A todos se les han "suspendido en la aplicación para la gestión de la medida" las siguientes materias con independencia de su matrícula y calificaciones reales.

| Materias en 6° de l | Primaria | Materias en 4º de ESO. |        |  |
|---------------------|----------|------------------------|--------|--|
| MATERIA             | CÓDIGO   | MATERIA                | CÓDIGO |  |
| Lengua              | LCL      | Lengua                 | LCL    |  |
| Matemáticas         | MAT      | Matemáticas Acad.      | MACA   |  |
| Inglés              | ING      | Matemáticas Aplic.     | MAPL   |  |
|                     |          | Inglés                 | ING1   |  |

Esto significa que el centro destino podrá matricular en grupos de estas materias a todo el alumnado para el que hagamos solicitud.

Si queremos que un alumno no asista a una asignatura tendremos que "aprobar esta asignatura en la aplicación". En 4º de ESO será preciso "aprobar" al menos las matemáticas que no haya cursado el alumnado del que hacemos solicitud.

Esto lo debemos hacer antes de realizar la solicitud de participación a través de la aplicación del alumnado. Ya que modificaciones en las materias, posteriores a la realización de la solicitud no se consolidarán en el resto de los módulos de la aplicación. Es decir si cambiamos las materias de un alumno, del que ya se ha solicitado la participación, habrá que eliminar la solicitud, volverla a realizar.

Para "aprobar" una materia a un alumno en la aplicación, utilizamos la opción 3 del menú: "listado de alumnos".

Si pinchamos en la opción 3 del menú, listado de alumnos buscaremos uno a uno los alumnos para los que queramos solicitar la participación. Podemos buscar el alumnado por nombre, apellidos, número de matrícula y CIE. No funcionará la búsqueda por número de matrícula si los números de matrícula del centro están formados por números y letras.

| riterios de búsqueo                  | da                                                            |                                                                                                    |                                                                                                    |                                                                              |            |
|--------------------------------------|---------------------------------------------------------------|----------------------------------------------------------------------------------------------------|----------------------------------------------------------------------------------------------------|------------------------------------------------------------------------------|------------|
| - DatosPersonales:                   |                                                               |                                                                                                    |                                                                                                    |                                                                              | 5 - 11     |
| CIE:                                 |                                                               | Nombre:                                                                                                    |                                                                                                    |                                                                              |            |
| Primer Apellido:                     |                                                               | ] Segundo Apellido:                                                                                                    |                                                                                                    |                                                                              |            |
| Matricula                            |                                                               |                                                                                                    |                                                                                                    |                                                                              |            |
| Matricula:                           |                                                               |                                                                                                    |                                                                                                    |                                                                              |            |
| Datos del centro: -                  |                                                               |                                                                                                    |                                                                                                    |                                                                              |            |
| Provincia:                           | VALLADOLID                                                    |                                                                                                    |                                                                                                    |                                                                              |            |
| Município:                           | VALLADOLID                                                    |                                                                                                    |                                                                                                    |                                                                              |            |
| '                                    | VALLADOLID                                                    |                                                                                                    |                                                                                                    |                                                                              |            |
|                                      |                                                               |                                                                                                    |                                                                                                    |                                                                              |            |
| Centro:                              | SAN AGUSTÍN                                                   |                                                                                                    |                                                                                                    |                                                                              |            |
| Centro:                              | SAN AGUSTÍN                                                   |                                                                                                    |                                                                                                    |                                                                              |            |
| Centro:<br>stado y Búsqueda          | SAN AGUSTÍN<br>de Alumnos Candidatos.<br>Apellidos, Nombre \$ | Provincia Centro ♦                                                                                                    | Centro +                                                                                                | Matricula                                                                    | 1.4        |
| Centro:<br>stado y Búsqueda<br>iE \$ | SAN AGUSTÍN<br>de Alumnos Candidatos.<br>Apellidos, Nombre +  | Provincia Centro ♦<br>VALLADOLID                                                                                                    | Centro +                                                                                                | Matricula<br>1                                                               | 1.0        |
| Centro:<br>stado y Búsqueda<br>IE +  | SAN AGUSTÍN<br>de Alumnos Candidatos.<br>Apellidos, Nombre +  | Provincia Centro ♦<br>VALLADOLID<br>VALLADOLID                                                                                                   | Centro +<br>Sulta / / / / / / / / / / / / / / / / / / /                                                 | Matricula<br>1<br>2                                                          | 10         |
| Centro:<br>stado y Búsqueda<br>IE +  | SAN AGUSTÍN<br>de Alumnos Candidatos.<br>Apellidos, Nombre +  | Provincia Centro ♦<br>VALLADOLID<br>VALLADOLID<br>VALLADOLID                                                                                     | Centro ¢                                                                                                | Matricula<br>1<br>2<br>101                                                   | 1.         |
| Centro:<br>stado y Búsqueda          | SAN AGUSTÍN<br>de Alumnos Candidatos.<br>Apellidos, Nombre \$ | Provincia Centro ¢<br>VALLADOLID<br>VALLADOLID<br>VALLADOLID<br>VALLADOLID                                                                       | Centro ♦                                                                                                | Matricula<br>1<br>2<br>101<br>157                                            | 1.0        |
| Centro:<br>stado y Búsqueda<br>IE ♦  | SAN AGUSTÍN<br>de Alumnos Candidatos.<br>Apellidos, Nombre \$ | Provincia Centro ¢<br>VALLADOLID<br>VALLADOLID<br>VALLADOLID<br>VALLADOLID<br>VALLADOLID                                                         | Centro ♦                                                                                                | Matricula<br>1<br>2<br>101<br>157<br>177                                     | 1.0        |
| Centro:<br>stado y Búsqueda<br>JE \$ | SAN AGUSTÍN<br>de Alumnos Candidatos.<br>Apellidos, Nombre +  | Provincia Centro ♦<br>VALLADOLID<br>VALLADOLID<br>VALLADOLID<br>VALLADOLID<br>VALLADOLID<br>VALLADOLID                                           | Centro ♦                                                                                                | Matricula<br>1<br>2<br>101<br>157<br>177<br>11680                            | <b>a •</b> |
| Centro:<br>stado y Búsqueda<br>DE \$ | SAN AGUSTÍN<br>de Alumnos Candidatos.<br>Apellidos, Nombre \$ | Provincia Centro ¢<br>VALLADOLID<br>VALLADOLID<br>VALLADOLID<br>VALLADOLID<br>VALLADOLID<br>VALLADOLID<br>VALLADOLID                             | Centro ♦<br>S<br>S<br>S<br>S<br>S<br>S<br>S<br>S<br>S<br>S<br>S<br>S                                    | Matricula<br>1<br>2<br>101<br>157<br>177<br>11660<br>11857                   | <b>a •</b> |
| Centro:<br>stado y Búsqueda          | SAN AGUSTÍN<br>de Alumnos Candidatos.<br>Apellidos, Nombre \$ | Provincia Centro ¢<br>VALLADOLID<br>VALLADOLID<br>VALLADOLID<br>VALLADOLID<br>VALLADOLID<br>VALLADOLID<br>VALLADOLID<br>VALLADOLID               | Centro ♦<br>S<br>S<br>S<br>S<br>S<br>S<br>S<br>S<br>S<br>S<br>S<br>S<br>S<br>S<br>S<br>S<br>S<br>S<br>S | Matricula<br>1<br>2<br>101<br>157<br>177<br>11660<br>11857<br>11861          | 1 2        |
| Centro:<br>stado y Búsqueda          | SAN AGUSTÍN<br>de Alumnos Candidatos.<br>Apellidos, Nombre \$ | Provincia Centro ¢<br>VALLADOLID<br>VALLADOLID<br>VALLADOLID<br>VALLADOLID<br>VALLADOLID<br>VALLADOLID<br>VALLADOLID<br>VALLADOLID<br>VALLADOLID | Centro ♦ 5 5 5 5 5 5 5 5 5 5 5 5 5 5 5 5 5 5 5                                                          | Matricula<br>1<br>2<br>101<br>157<br>177<br>11660<br>11857<br>11861<br>11998 | 1 2        |

Una vez localizado el alumnado que queremos buscar pincharemos en el lapicero 🖉 para editar sus datos y "aprobarle" las asignaturas a las que no deseamos que asista.

Nos aparecerá una ventana con sus datos personales y en la parte de abajo una zona de "Materias Suspensas". Seleccionaremos la medida. Las medidas pueden ser las siguientes:

| Medida                                        | CÓDIGO DE LA MEDIDA | EVALUACIÓN DE REFERENCIA |
|-----------------------------------------------|---------------------|--------------------------|
| Preparación pruebas<br>extraordinarias 4º ESO | C3                  | C3-F                     |
| Sexto de Primaria                             | E6                  | PRI-F                    |

Una vez seleccionadas las medidas y la evaluación, en la parte de la derecha aparecerán las materias "suspensas", como se ve en la siguiente imagen.

Por ejemplo si el alumno que estuviéramos editando tuviera que asistir a Matemáticas Académicas, pincharíamos en Matemáticas Aplicadas, y pulsaríamos el botón "Quitar", veríamos como la asignatura desaparece del cuadro de la derecha y pasa al de la izquierda.

Una vez hecho esto es necesario pinchar en el botón "guardar".

Pinchando en "Listado de alumnos", podremos volver al listado para seguir editando al alumnado.

| Curso                                                                                                    | 4º ESO 🗸                                                                                                    | Evaluación C3 - F                                                                            | $\checkmark$                                                                                                    |                                           |
|----------------------------------------------------------------------------------------------------|----------------------------------------------------------------------------------------------------|----------------------------------------------------------------------------------------------|----------------------------------------------------------------------------------------------------|-------------------------------------------|
| Año                                                                                                    | 2020 🗸                                                                                                    | Grupo                                                                                        |                                                                                                    |                                           |
| PEO - I.P. Edificación<br>AC - Laboratorio de C<br>AT - LATÍN (1040000)<br>MATA - MATEMÁTICA<br>MATB - MATEMÁTICA<br>MUS - MÚSICA (10400)<br>PT4 - OPTATIVA 4º E<br>PINF - Programación IF<br>PVAV - EDUCACIÓN F<br>RCA - Religión (10400)<br>REL - ENSEÑANZAS E<br>TAFI - Taller de Filosof<br>IEC - TECNOLOGÍA (1 | y Obra Civil (1040000244EC<br>iencias (1040000245LC)<br>24020)<br>S A (104000024003)<br>S B (104000024004)<br>00024012)<br>ESO (104000024GOO)<br>nformática (1040000240PI)<br>PLÁSTICA, VISUAL Y AUDIC<br>0024013)<br>DE RELIGIÓN (104000024G<br>ĩa (1040000245TF)<br>104000024011) | <ul> <li>H Copiar todos</li> <li>▶ Copiar</li> <li>Quitar</li> <li>H Quitar todos</li> </ul> | MACA - MATEMÁTICAS ACADÉMICAS (1040<br>LCL - LENGUA CASTELLANA Y LITERATURA<br>ING1 - INGLÉS 1ª LENGUA EXTRANJERA (10<br>MAPL - MATEMÁTICAS APLICADAS (104000 | 000240;<br>\ (10400<br>0400002<br>024024) |
|                                                                                                    | >                                                                                                    |                                                                                              | <                                                                                                    | >                                         |

En la siguiente imagen vemos como sería en el caso de 6º de primaria:

| laterias |                |                                                                                                    |
|----------|----------------|----------------------------------------------------------------------------------------------------|
|          | Curso 6º PRI 🗸 | Evaluación PRI - F 🔽                                                                                                    |
|          | Año 2020 🗸     | Grupo                                                                                                    |
|          |                | ING - LENGUA EXTRANJERA: INGLÉS (10200101600<br>LCL - LENGUA CASTELLANA Y LITERATURA (10200<br>MAT - MATEMÁTICAS (102001016005) |
|          |                | <                                                                                                    |
|          |                |                                                                                                    |
|          | Guardar        | Eliminar Listado de Alumnos                                                                                                    |

Una vez que hayamos quitado las materias que no queremos que curse el alumnado, podemos proceder a realizar las solicitudes.

Paralelamente, podríamos haber impreso las solicitudes en papel para hacerlas llegar a las familias y recogerlas firmadas.

En el caso de que un alumno no estuviera en el listado de alumnos, tendríamos que darle de alta manualmente.

Para ello pincharemos en la opción 1 del menú: "Ata de alumnos" y cumplimentaremos al menos las cajas de texto que están marcadas con asterisco: \*. Una vez cumplimentados todos los campos, pincharemos en el botón insertar.

Entonces nos aparecerá la ventana de edición del alumno en la que una vez seleccionados el curso y la evaluación, procederemos a "suspenderle" las

asignaturas que queremos que curse en la parte de debajo de la ventana siguiendo el procedimiento descrito antes.

| Datos Personales  |                |                       |                |
|-------------------|----------------|-----------------------|----------------|
| Num. Matricula    | 99999999       | Centro                | UUUUUU AFEEAAA |
| CIE               |                |                       |                |
| DNI               |                | Nombre *              | Carlos         |
| Primer Apellido * | Arniches       | Segundo Apellido      |                |
| Sexo *            | Varon 🔽        | Fecha de nacimiento * | jun 20, 2009   |
| Domicilio *       | Sainete, 23    | Código Postal *       | 470000         |
| Provincia *       | Valladolid     | Localidad *           | Valladolid     |
| Teléfono Familiar |                |                       |                |
|                   |                |                       |                |
|                   |                |                       |                |
| Responsable       | Padre 🗸        |                       |                |
| DNI *             | 12345678z      | Nombre* And           | lrés           |
| Apellidos *       | Arniches Gómez | Teléfono Movil        |                |

En este caso, como hemos dicho, procedemos a suspender las materias que debe cursar el alumno, seleccionando las materias y pinchando en Copiar, o bien pinchando en copiar todos, sin necesidad de seleccionar materias y pinchando después en guardar.

| Responsable                                                   | Padre 🗸                                                                   |                            |        |   |
|---------------------------------------------------------------|---------------------------------------------------------------------------|----------------------------|--------|---|
| DNI *                                                         | 12345678z                                                                 | Nombre *                   | Andrés | ] |
| Apellidos *                                                   | Arniches Gómez                                                            | Teléfono Movil             |        |   |
|                                                               |                                                                           |                            |        |   |
| Materias                                                      |                                                                           |                            |        |   |
| Curso                                                         | 6º PRI 🔽                                                                  | Evaluación PRI - F 💙       |        |   |
| Año                                                           | 2020 🗸                                                                    | Grupo                      |        |   |
| ING - LENGUA EXTRA<br>LCL - LENGUA CASTE<br>MAT - MATEMÁTICAS | NJERA: INGLÉS (1020010160)<br>LLANA Y LITERATURA (10200<br>(102001016005) |                            |        |   |
|                                                               |                                                                           | H Copiar todos             |        |   |
|                                                               |                                                                           | Copiar                     |        |   |
|                                                               |                                                                           | <ul> <li>Quitar</li> </ul> |        |   |
|                                                               |                                                                           | Real Quitar todos          |        |   |

# EN EL CENTRO ORIGEN:

# IMPRIMIR Y GRABAR SOLICITUDES.

#### ALTA-MODIFICACIÓN DE SOLICITUDES

Esta opción está activada tanto con la cuenta de usuario de centro como de responsable de centro.

Al pinchar en "alta y modificación de solicitudes", seleccionaremos la medida del éxito para la que queramos imprimir o realizar solicitudes y la evaluación de referencia.

Las medidas pueden ser las siguientes:

1. Medidas

- 2. Listado de alumnos.
- 3. Alta-Modificación de solicitudes
- 4. Asignación de horarios a grupos
- 5. Asignar alumnos a grupos
- 6. Solicitar el cambio de centro para un alumno
- 7. Baja del alumnado por falta de asistencia
- 8. Baja del alumnado por motivos de comportamiento
- 9. Baja voluntaria de alumnos
- 10. Control de asistencias
- 11. Informe de Faltas de Asistencia
- 12. Informe de Asistencias
- 13. Detalles de los Grupos
- 14. Detalles del centro / Periodos de grabación.
- 15. Seguimiento de las asistencias grabadas
- 16. Emisión del certificado de profesores

| Medida                                        | CÓDIGO DE LA MEDIDA | EVALUACIÓN DE REFERENCIA |
|-----------------------------------------------|---------------------|--------------------------|
| Preparación pruebas<br>extraordinarias 4º ESO | С3                  | C3-F                     |
| Sexto de Primaria                             | E6                  | PRI-F                    |

Una vez seleccionada la medida aparece el listado de **todo el alumnado del centro de 6° de primaria o de 4° de ESO**, según la medida elegida. **En los centros públicos**, aparecerá solamente el alumnado de 4° de la ESO candidato a la medida.

Hay que tener en cuenta que para que aparezca el **alumnado de 4º de ESO de los centros públicos**, tiene que haber sido cargado previamente en la aplicación. Este proceso no es automático:

- Primero el centro graba en IES 2000 las notas finales de 4º de ESO.
- Luego desde Servicios centrales se exporta el alumnado susceptible de participar en la medida y se carga en la aplicación del éxito.
- Este proceso de carga de alumnos no se realiza una sola vez, sino que se realizan sucesivas cargas incrementales diarias, para que se pueda ir dando de alta a los alumnos que ya han sido evaluados.

Si no aparecen alumnos para dar de alta, en la pantalla de la página anterior, puede ser porque aunque el centro haya evaluado, en servicios centrales no se ha realizado aún la exportación y carga de alumnos. Incluso en ocasiones algún centro graba o modifica las calificaciones después de que Servicios Centrales haya dejado de hacer cargas. Entonces hay que **comunicarlo a la persona responsable de Éxito Educacativo en la Dirección Provincial** para que solicite una nueva carga.

En la siguiente imagen se ve la ventana que vemos al pinchar en alta y modificación de solicitudes, y después de haber seleccionado la medida, la evaluación y en caso de acceder desde la Dirección Provincial el centro educativo.

| MARCANDO/DESMARCANDO ESTA CASILLA SE SELECCIONAN/DESMARCAN TODOS. |                                     |              |                                          |       |       |        |            |          |                  |          |
|-------------------------------------------------------------------|-------------------------------------|--------------|------------------------------------------|-------|-------|--------|------------|----------|------------------|----------|
| J                                                                 | Centro 🔶                            | Expediente 🔶 | Alumno 🔶                                 | Curso | Grupo | Medida | Evaluación | Supuesto | Supuesto Teórico | Solicitu |
| )                                                                 | ALONSO DE<br>MADRIGAL<br>(05000701) | 5449         | O ,<br>LES N                             | 4     | E4B   | C3     | C3 - F     | •        | A                |          |
| )                                                                 | ALONSO DE<br>MADRIGAL<br>(05000701) | 5455         | G/ · · · · · · · · · · · · · · · · · · · | 4     | E4A   | C3     | C3 - F     | •        | A                |          |
| )                                                                 | ALONSO DE<br>MADRIGAL<br>(05000701) | 5470         | M/                                       | 4     | E4C   | C3     | C3 - F     | •        | A                |          |
| )                                                                 | ALONSO DE<br>MADRIGAL<br>(05000701) | 5490         | L'                                       | 4     | E4C   | C3     | C3 - F     | •        | A                |          |
| )                                                                 | ALONSO DE<br>MADRIGAL<br>(05000701) | 5891         | R <sup>(2</sup> EZ<br>BL , RO            | 4     | E4A   | C3     | C3 - F     | •        | A                |          |
| 0                                                                 | ALONSO DE<br>MADRIGAL<br>(05000701) | 5908         | SAN ,                                    | 4     | E4A   | C3     | C3 - F     | •        | A                |          |
| )                                                                 | ALONSO DE<br>MADRIGAL<br>(05000701) | 5940         | J 'EZ<br>TR EN                           | 4     | E4A   | C3     | C3 - F     | Ŧ        | A                |          |
| )                                                                 | ALONSO DE<br>MADRIGAL<br>(05000701) | 5945         | M Z,<br>E I                              | 4     | E4C   | C3     | C3 - F     | Ŧ        | A                |          |
| )                                                                 | ALONSO DE<br>MADRIGAL<br>(05000701) | 5946         | M Z,<br>P/                               | 4     | E4A   | C3     | C3 - F     | Ŧ        | А                |          |
| )                                                                 | ALONSO DE<br>MADRIGAL<br>(05000701) | 5948         | PÉPEZ O'Z,<br>N. LIA                     | 4     | E4C   | C3     | C3 - F     | <b></b>  | А                |          |

1. El centro imprime las solicitudes para que las firmen las familias. Es posible imprimir todas o solo las de algunos alumnos.

Para imprimir las solicitudes, primero seleccionamos los alumnos.

Cuando **seleccionamos todos los alumnos**, se seleccionan los alumnos de todas las páginas.

Cuando **seleccionamos algunos alumnos** en una página y accedemos a otra página no se pierden las selecciones de la página anterior.

Una vez seleccionados los alumnos cuyas solicitudes queremos imprimir, en la parte inferior de la hoja pinchamos en **Generar solicitud de inscripción en papel**.

Registros totales: 18 Exportar a Excel Generar solicitud de inscripción en papel Pagina 1 de 2 D

- 2. El centro graba las solicitudes. Para ello también utilizamos la opción alta y modificación de solicitudes y luego al seleccionar el supuesto para un alumno, aparece el botón para realizar la solicitud.
  - a. Asigna a los alumnos que vayan a participar en la medida un supuesto.

Para inscribir un alumno en la medida, lo primero que hay que hacer es asignarle el supuesto A, o B en la columna "**Supuesto**". Para ello se pincha en el triangulito que muestra la lista desplegable.

En la columna **"Supuesto teórico"** vemos el supuesto pre-asignado a los alumnos o si no tienen supuesto por tener más de dos suspensos

adicionales, o por haber suspendido Inglés pero no Lengua o Matemáticas:

- Supuesto A: Si el alumno suspende Lengua o Matemáticas
- Supuesto B: Si suspende Lengua o Matemáticas y hasta dos asignaturas adicionales.
- Sin supuesto asignado: Si suspende más de dos asignaturas adicionales, o suspender inglés, pero no lengua y matemáticas.

SE ASIGNARÁN TODOS LOS ALUMNOS AL **SUPUESTO A**, INDEPENDIENTEMENTE DEL SUPUESTO PREVIAMENTE ASIGNADO. ESTO FACILITARÁ LA LOS PROCESOS DE CREACIÓN DE GRUPOS Y ASIGNACIÓN DE ALUMNOS A GRUPOS.

| L | istado de alumno        | )S           |              |       |       |        |            |          |                  |           |
|---|-------------------------|--------------|--------------|-------|-------|--------|------------|----------|------------------|-----------|
|   | Centro 🔶                | Expediente 🔶 | Alumno ÷     | Curso | Grupo | Medida | Evaluación | Supuesto | Supuesto Teórico | Solicitud |
|   | CANDAVERA<br>(05006387) | 1448         | IZ<br>BEL    | 4     | E4B   | C3     | C3-F 🕻     | AV       | $\supset$        | Solicitar |
|   | CANDAVERA<br>(05006387) | 1453         | F            | 4     | E4B   | C3     | C3-F 🤇     | AV       | в                | Solicitar |
|   | CANDAVERA<br>(05006387) | 1500         | I Z ,<br>TER | 4     | E4A   | C3     | C3 - F     | AV       | A                | Solicitar |
|   | CANDAVERA<br>(05006387) | 1501         | Г            | 4     | E4B   | C3     | C3 - F     | •        | A                |           |
|   | CANDAVERA<br>(05006387) | 1515         | JAF 4        | 4     | E4B   | C3     | C3 - F     | A        | A                |           |
|   | CANDAVERA<br>(05006387) | 1526         | MC Z,        | 4     | E4B   | C3     | C3 - F     | •        | A                |           |

En el ejemplo anterior se observa como el primer alumno no tiene supuesto teórico, pero se le ha asignado el supuesto A, de igual modo lo hacemos con el segundo alumno que tiene como supuesto teórico el B.

Una vez seleccionado el supuesto, aparecerá el botón "*solicitar*", al pinchar en este botón la solicitud se habrá registrado correctamente y aparecerá el botón "*eliminar solicitud*", que permite eliminar la solicitud si se considera necesario.

| Centro 🔶                | Expediente 🖨 | Alumno 🔶                     | Curso | Grupo | Medida | Evaluación | Supuesto | Supuesto Teórico | Solicitud     |
|-------------------------|--------------|------------------------------|-------|-------|--------|------------|----------|------------------|---------------|
| CANDAVERA<br>(05006387) | 1448         | RODRÍGUEZ<br>BELTRÁN, AINHOA | 4     | E4B   | C3     | C3 - F     | A        |                  | Eliminar sol. |
| CANDAVERA<br>(05006387) | 1453         | RETAMAL<br>SUÁREZ, JULIÁN    | 4     | E4B   | C3     | C3 - F     | A        | в                | Eliminar sol. |
| CANDAVERA<br>(05006387) | 1500         | BLÁZQUEZ<br>TERCERO, MARÍA   | 4     | E4A   | C3     | C3 - F     | A V      | А (              | Solicitar     |

Es importante que se respeten los plazos, y el responsable de la DP pueda ver todas las solicitudes grabadas, para evaluar el nº de grupos que hay que crear en cada supuesto.

# EN LA DIRECCIÓN PROVINCIAL.

# CREAR GRUPOS.

DETERMINACIÓN DEL NÚMERO DE GRUPOS. (OPCIÓN 9 del menú).

El responsable de la D.P. puede crear los grupos, una vez que el centro ha grabado las solicitudes utilizando esta opción del menú. Es importante que la determinación del número de grupos se realice una vez que los datos estén grabados en IES 2000 y cargados correctamente en la aplicación.

Al entrar en la opción "Determinación del número de grupos", podremos ver el número de alumnos en cada supuesto y materia.

| Datos de la medida                                                                                                    | I                                   |                                      |                                |                                        |                                                                                                    |                                                 |                                                                       |                             |                      |                      |
|----------------------------------------------------------------------------------------------------|-------------------------------------|--------------------------------------|--------------------------------|----------------------------------------|----------------------------------------------------------------------------------------------------|-------------------------------------------------|-----------------------------------------------------------------------|-----------------------------|----------------------|----------------------|
| Evaluac                                                                                                    | ión: C3 - I                         | F                                    |                                |                                        |                                                                                                    |                                                 |                                                                       |                             |                      |                      |
| Datos del centro: –                                                                                                    |                                     |                                      |                                |                                        |                                                                                                    |                                                 |                                                                       |                             |                      |                      |
| Provin                                                                                                    | <sub>icia</sub> ; AVILA             |                                      |                                |                                        |                                                                                                    |                                                 |                                                                       |                             |                      |                      |
| Munici                                                                                                    | pio: CEBR                           | EROS                                 |                                |                                        | ~                                                                                                    |                                                 |                                                                       |                             |                      |                      |
| Localio                                                                                                    | dad: CEBR                           | EROS                                 |                                |                                        |                                                                                                    |                                                 |                                                                       |                             |                      |                      |
|                                                                                                    |                                     |                                      |                                |                                        |                                                                                                    |                                                 |                                                                       |                             |                      |                      |
| Cen                                                                                                    | tro: HERM                           | IENEGIL                              | DO MARTI                       | N BORRO ((                             | 05001547)                                                                                                    |                                                 |                                                                       |                             |                      |                      |
|                                                                                                    |                                     |                                      |                                |                                        |                                                                                                    |                                                 |                                                                       |                             |                      |                      |
|                                                                                                    |                                     |                                      |                                | Bu                                     | scar Limpia                                                                                                    | ar                                              |                                                                       |                             |                      |                      |
| upos                                                                                                    |                                     |                                      |                                | Bu                                     | scar Limpia                                                                                                    | ar                                              |                                                                       |                             |                      |                      |
| upos<br>Centro                                                                                                    | Naturaleza                          | Medida                               | Evaluación                     | Bu                                     | scar Limpia<br>Materia                                                                                                    | ar<br>Horas de Materia                          | Curso                                                                 | Alumnos                     | Grupos               |                      |
| upos<br>Centro<br>ERMENEGILDO<br>IARTÍN BORRO                                                                                              | Naturaleza<br>1                     | Medida<br>C3                         | Evaluación<br>3                | Bu:<br>Supuesto<br>A                   | Scar Limpia<br>Materia<br>LCL<br>(104000024001)                                                                                                    | ar<br>Horas de Materia<br>1                     | Curso<br>4º de<br>ESO                                                 | Alumnos<br>9                | Grupos<br>1          | Crea                 |
| upos<br>Centro<br>ERMENEGILDO<br>IARTÍN BORRO<br>ERMENEGILDO<br>IARTÍN BORRO                                                               | Naturaleza<br>1<br>1                | Medida<br>C3<br>C3                   | Evaluación<br>3<br>3           | Bu:<br>Supuesto<br>A<br>A              | Scar Limpia<br>Materia<br>LCL<br>(104000024001)<br>ING<br>(104000024002)                                                                                              | ar<br>Horas de Materia<br>1<br>1                | Curso<br>4º de<br>ESO<br>4º de<br>ESO                                 | Alumnos<br>9<br>8           | Grupos 1 1           | Crea                 |
| upos<br>Centro<br>ERMENEGILDO<br>IARTÍN BORRO<br>ERMENEGILDO<br>IARTÍN BORRO<br>ERMENEGILDO<br>IARTÍN BORRO                                | Naturaleza<br>1<br>1<br>1           | Medida<br>C3<br>C3<br>C3             | Evaluación<br>3<br>3<br>3      | Bu:<br>Supuesto<br>A<br>A<br>A<br>A    | Materia           LCL           (104000024001)           ING           (104000024002)           MACA           (104000024023)                                         | ar<br>Horas de Materia<br>1<br>1<br>1           | Curso<br>4º de<br>ESO<br>4º de<br>ESO<br>4º de<br>ESO                 | Alumnos<br>9<br>8<br>4      | Grupos 1 1 1 1       | Crea                 |
| upos<br>Centro<br>ERMENEGILDO<br>IARTÍN BORRO<br>ERMENEGILDO<br>IARTÍN BORRO<br>ERMENEGILDO<br>IARTÍN BORRO<br>ERMENEGILDO<br>IARTÍN BORRO | Naturaleza<br>1<br>1<br>1<br>1<br>1 | Medida<br>C3<br>C3<br>C3<br>C3<br>C3 | Evaluación<br>3<br>3<br>3<br>3 | Burresto<br>A<br>A<br>A<br>A<br>A<br>A | Materia           LCL           (104000024001)           ING           (104000024002)           MACA           (104000024023)           MAPL           (104000024024) | ar<br>Horas de Materia<br>1<br>1<br>1<br>1<br>1 | Curso<br>4º de<br>ESO<br>4º de<br>ESO<br>4º de<br>ESO<br>4º de<br>ESO | Alumnos<br>9<br>8<br>4<br>6 | Grupos 1 1 1 1 1 1 1 | Crea<br>Crea<br>Crea |

| Listado de alumnos |  |
|--------------------|--|
|--------------------|--|

Tabla 1. Códigos de Asignaturas en 4º de ESO, para Centros Públicos.

| 4° de ESO |                                |  |  |  |  |  |
|-----------|--------------------------------|--|--|--|--|--|
| LCL       | Lengua Castellana y Literatura |  |  |  |  |  |
| ING1      | Inglés - 1ª Lengua E.          |  |  |  |  |  |
| 2ING      | Inglés- 2ª Lengua E.           |  |  |  |  |  |
| MACA      | Matemáticas Académicas         |  |  |  |  |  |
| MAPL      | Matemáticas Aplicadas          |  |  |  |  |  |

Todo el alumnado de los centros concertado con Inglés suspenso llevará el código ING1, independientemente de la opción cursada en su centro educativo de origen.

Pincharemos en Listado de alumnos, botón que aparece debajo de la tabla. Se descargará un Excel con los alumnos y las materias suspensas, apareciendo para cada alumno una fila por materia suspensa. De acuerdo con él centro comprobaremos que para todos los alumnos que tienen que estar en la medida aparece una fila con la materia que tiene que cursar. Si faltase algún alumno o

alguna materia para algún alumno se pueden intentar las siguientes acciones y comprobar si se resuelve o no el problema.

- Si el alumno está en 4º de ESO y es de un centro público: Comprobar si • los datos están correctamente grabados en IES 2000. Si se hizo la grabación de notas muy recientemente y no ha dado tiempo a que se carguen en la aplicación los datos. O si se ha hecho una modificación de calificaciones en IES 2000, después de que se dejaran de cargar datos desde Servicios Centrales. En este caso hay que solicitar al centro que comunique la fecha de la última grabación de notas en IES 2000. En el caso de que se esté en periodo de carga de datos, es posible que en 1 o 2 días los datos estén correctos en la aplicación. Un vez que los datos estén correctos en IES 2000, pero ya haya terminado el periodo de cargas, se puede contactar con el responsable de la aplicación en la Dirección General de Innovación y Formación del Profesorado, (santovjo@jcyl.es) y solicitar que se haga una nueva carga de datos. Si es posible hacer esta carga en 1 o 2 días estarán los datos actualizados en la aplicación.
- En el caso de que ya no sea posible realizar una nueva carga de alumnos con los datos correctos, o los datos no concuerden en IES 2000 por algún motivo, o el alumno no esté matriculado en 4º de ESO en un centro público, es posible añadirlo manualmente si no estuviera en la opción "Alta de Alumnos". Si el alumno es de 4º de ESO en un centro público, se debe evitar esta opción en lo posible. Esto sería lo último después de haberlo probado todo. Si el aluno está en la aplicación, pero no tiene suspensa una materia, es posible, "suspender una asignatura". Para ello vamos a la página de inicio de la aplicación y pinchamos en Listado de Alumnos (opción 3 del menú del responsable de centro y opción 5 del menú del responsable de la Dirección Provincial), buscamos el alumno en cuestión, entramos a editar sus datos y modificamos sus materias suspensas como se ve en el siguiente gráfico, pasando las materias suspensas a la caja de la derecha. Esto también debe hacerse excepcionalmente.

| Año 2019 🔽                                         | Grupo          |                                                   |
|----------------------------------------------------|----------------|---------------------------------------------------|
| nglés - ING (104000024002)                         |                | MATEMÁTICAS ACADÉMICAS - MACA (1040000240;        |
| Religión - RCA (104000024013)                      |                | 2 Lengua Extranjera: Inglés - 2ING (1040000245IN) |
| Alemán - ALE (104000024015)                        |                |                                                   |
| Francés - FRA (104000024017)                       |                |                                                   |
| Valores Eticos - VAET (104000024025)               | N. Conjartadaa |                                                   |
| Educación Financiera - EDFI (1040000240EF)         | Copial todos   |                                                   |
| Programación Informática - PINF (1040000240PI)     | Copiar         |                                                   |
| P. Administracion y Gestion - IPAD (1040000244/    | Quitar         |                                                   |
| .P. Electricidad y Electronica - IPEL (1040000244E |                |                                                   |
|                                                    | H Quitar todos |                                                   |
| Segunda Lengua: Alemán - 201 E (10400024511)       |                |                                                   |
| Taller de artes escénicas - AEYD (1040000245ED)    |                |                                                   |
| 2 Lengua Extraniera: Francés - 2FRA (1040000245    |                |                                                   |
| <hr/>                                              |                | < >                                               |
| < >                                                |                | < >                                               |

 Después de hacer las gestiones anteriores, se debe entrar en alta y modificación de solicitudes, eliminar las solicitudes de los alumnos de los que se hayan actualizado los datos y volverlas a realizar de nuevo para que se actualicen los datos. Si no estamos seguros de quienes son los alumnos afectados, eliminaremos todas las solicitudes y las volveremos a aplicar.

En la ventana de **Determinación del número de grupos, j**unto a cada fila que corresponde a una asignatura y supuesto, aparece un botón para crear los grupos. Una vez creados aparecerá un botón actualizar que nos permitirá modificar el número de grupos y un mensaje en el interfaz indicando los nombres de los grupos creados.

|                                                                                                    | and the second second s                                                                                                    |                                                                            |                                   |                                            |                                                                                                    |                                            |                                        |                   |             |          |
|----------------------------------------------------------------------------------------------------|----------------------------------------------------------------------------------------------------|----------------------------------------------------------------------------|-----------------------------------|--------------------------------------------|----------------------------------------------------------------------------------------------------|--------------------------------------------|----------------------------------------|-------------------|-------------|----------|
| Evaluaci                                                                                                    | ión: C3 -                                                                                                    | F                                                                          |                                   |                                            |                                                                                                    |                                            |                                        |                   |             |          |
| Datos del centro: -                                                                                                    |                                                                                                    |                                                                            |                                   |                                            |                                                                                                    |                                            |                                        |                   |             |          |
| Provin                                                                                                    | <sub>cia</sub> ; AVIL/                                                                                                    | 4                                                                          |                                   |                                            |                                                                                                    |                                            |                                        |                   |             |          |
| Munici                                                                                                    | pio: CEBF                                                                                                    | REROS                                                                      |                                   |                                            | ~                                                                                                    |                                            |                                        |                   |             |          |
| Localid                                                                                                    | lad: CEBF                                                                                                    | REROS                                                                      |                                   |                                            | ~                                                                                                    |                                            |                                        |                   |             |          |
| Cen                                                                                                    | tro: HERI                                                                                                    | MENEGIL                                                                    | DO MARTÍN                         | BORRO (                                    | 05001547) 🗸                                                                                                    |                                            |                                        |                   |             |          |
|                                                                                                    |                                                                                                    |                                                                            |                                   |                                            |                                                                                                    |                                            |                                        |                   |             |          |
|                                                                                                    |                                                                                                    |                                                                            |                                   | D.                                         | Limpi                                                                                                    |                                            |                                        |                   |             |          |
|                                                                                                    |                                                                                                    |                                                                            |                                   | DU                                         |                                                                                                    |                                            |                                        |                   |             |          |
| rupos                                                                                                    |                                                                                                    |                                                                            |                                   |                                            |                                                                                                    |                                            |                                        | 19420             | 20          |          |
| Centro<br>IERMENEGILDO                                                                                                    | Naturaleza                                                                                                    | Medida                                                                     | Evaluación                        | Supuesto                                   | Materia                                                                                                    | Horas de Materia                           | Curso                                  | Alumnos           | Grupos      |          |
| MARTÍN BORRO                                                                                                    | 1                                                                                                    | C3                                                                         | 3                                 | A                                          | (104000024001)                                                                                                    | 1                                          | ESO                                    | 9                 | 1           | Crear    |
| IERMENEGILDO<br>MARTÍN BORRO                                                                                                    | 1                                                                                                    | C3                                                                         | 3                                 | А                                          | ING<br>(104000024002)                                                                                                    | 1                                          | 4º de<br>ESO                           | 8                 | 1           | Crear    |
| IERMENEGILDO<br>MARTÍN BORRO                                                                                                    | 1                                                                                                    | C3                                                                         | 3                                 | A                                          | MACA<br>(104000024023)                                                                                                    | 1                                          | 4º de<br>ESO                           | 4                 | 1           | Crear    |
| IERMENEGILDO<br>MARTÍN BORRO                                                                                                    | 1                                                                                                    | C3                                                                         | 3                                 | A                                          | MAPL<br>(104000024024)                                                                                                    | 1                                          | 4º de<br>ESO                           | 6                 | 1           | Crear    |
| IERMENEGILDO<br>MARTÍN BORRO                                                                                                    | 1                                                                                                    | C3                                                                         | 3                                 | А                                          | 2ING<br>(1040000245IN)                                                                                                    | 1                                          | 4º de<br>ESO                           | 1                 | 1           | Crear    |
| 2 Se na creado o                                                                                                    | JUN EXILO EI                                                                                                    |                                                                            | 0.1011011                         | -A.                                        |                                                                                                    |                                            |                                        |                   |             |          |
| Determina Datos de la medidi Met                                                                                                    | a                                                                                                    | nº de g                                                                    | rupos                             | <u>*</u>                                   |                                                                                                    |                                            |                                        |                   |             |          |
| Determina Datos de la medid Kec                                                                                                    | a<br>dida: C3<br>ción: C3 -                                                                                                    | nº de g                                                                    | rupos                             | *.)                                        |                                                                                                    |                                            |                                        |                   |             |          |
| Determina Datos de la medid Evaluar Datos del centro: - Provi                                                                                                    | a<br>dida: C3_<br>ción: C3 -                                                                                                    | n <sup>o</sup> de g                                                        | rupos                             |                                            |                                                                                                    |                                            |                                        |                   |             |          |
| Determina Datos de la medid Mec Evaluar Datos del centro: - Provi                                                                                                    | ción del<br>a<br>dida: [C3]<br>ción: [C3 -                                                                                                    | nº de g                                                                    | rupos                             |                                            |                                                                                                    |                                            |                                        |                   |             |          |
| Determina Datos de la medid Mer Evalua Datos del centro: - Provi Munic                                                                                                    | ción del<br>a<br>dida: [C3]<br>ción: [C3-<br>ncia: AVIL<br>ipio: [CEB                                                                                                    | nº de g<br>▼<br>F<br>×<br>A<br>REROS                                       | rupos                             |                                            |                                                                                                    |                                            |                                        |                   |             |          |
| Datos de la medid<br>Datos de la medid<br>Mec<br>Evaluar<br>Datos del centro: -<br>Provin<br>Munic<br>Locali                                                                                               | ción del<br>a<br>a<br>dida: [C3]<br>ción: [C3 -<br>ción: [C3<br>dad: [CEB<br>dad: [CEB                                                                                                    | nº de g                                                                    | rupos                             |                                            |                                                                                                    |                                            |                                        |                   |             |          |
| Determina Datos de la medid  Evaluar Datos del centro: - Provi Munic Locali Cen                                                                                                    | ción del<br>a<br>dida: C3<br>ción: C3<br>dida: C3<br>ción: C3<br>ción: C4<br>ción: C4<br>ción: C4<br>c | nº de g                                                                    | Irupos<br>Do Martín               | I BORRO (                                  | ✓<br>✓<br>✓<br>05001547) ✓                                                                                                    |                                            |                                        |                   |             |          |
| Determina Datos de la medid  Evaluai Datos del centro: - Provi Munic Locali Cen                                                                                                    | ción del<br>a<br>dida: [C3]<br>ción: [C3 -<br>ción: CC3<br>didad: [CEB<br>dad: [CEB                                                                                                    | nº de g                                                                    | <b>TUPOS</b>                      | I BORRO (                                  | ▼<br>▼<br>05001547)▼<br>uscar Limpia                                                                                                    | иг                                         |                                        |                   |             |          |
| Datos de la medid<br>Datos de la medid<br>Evalua<br>Datos del centro: -<br>Provi<br>Locali<br>Cen                                                                                                    | ción del<br>a<br>dida: [C3]<br>ción: [C3 -<br>ción: [C3]<br>ción: [CB]<br>dad: [CEB]<br>dad: [CEB]                                                                                                    | nº de g                                                                    | rupos<br>Do Martín                | I BORRO (                                  | ▼<br>05001547)▼<br>Iscar Limpia                                                                                                    | 5F                                         |                                        |                   |             |          |
| Determina Datos de la medid  Evaluai Datos del centro: - Provi Munic Locali Centro Grupos Centro HEDMENIECH DO                                                                                             | a<br>dida: C3<br>ción del<br>a<br>dida: C3<br>ción: C3<br>ción: C3<br>ción: C4<br>ción: C4<br>ceb<br>dad: C2<br>ceb<br>dad: C2<br>Netro: HER                                                                                                    | nº de g                                                                    | DO MARTÍN                         | I BORRO (<br>BL<br>Supuesto                | ✓           ✓           ✓           05001547)           uscar           Limpia           Hateria                                          | ar<br>Ioras de Materia C                   | Surso Ak                               | JIMNOS            | Grupos      |          |
| Determina     Datos de la medida     Mec     Evaluar     Datos del centro: -     Provia     Munic     Locali     Centro     FRMENEGILDO MARTÍN BORRO                                                       | ción del<br>a<br>dida: [C3]<br>ción: [C3-<br>ción: [C3-<br>ción: [C3-<br>ción: [C3-<br>ción: [C4-<br>ción: [HER<br>dad: [CEB<br>dad: [CEB<br>dad: [CEB<br>Naturaleza<br>1                                                                                                    | nº de g                                                                    | DO MARTÍN<br>Evaluación<br>3      | I BORRO (<br>BL<br>Supuesto<br>A           | ✓<br>✓<br>05001547) ✓<br>Iscar Limpia<br>Materia H<br>LCL<br>(104000024001)                                                               | Ioras de Materia C<br>1 4                  | Lurso Alu<br>P de<br>ESO               | umnos 9           | Grupos      | Actualiz |
| Se na creado d     Determina     Datos de la medida     Mec     Evaluai     Datos del centro: -     Provia     Munic     Locali     Cen  Grupos Centro HERMENEGILDO MARTÍN BORRO HERMENEGILDO MARTÍN BORRO | ción del<br>a<br>dida: [C3]<br>ción: [C3-<br>ción: [C3-<br>ción: [C3-<br>ción: [C4]<br>dad: [C4]<br>dad: [C4]                                                                          | ■ de g<br>■ f<br>F<br>A<br>REROS<br>REROS<br>MENEGIL<br>Medida<br>C3<br>C3 | DO MARTÍN<br>Evaluación<br>3<br>3 | I BORRO (<br>BL<br>Supuesto<br>A<br>A<br>A | ✓           ✓           ✓           ✓           05001547) ✓           Iscar           LCL<br>(10400024001)           ING<br>(10400024002) | Ir<br>Ioras de Materia<br>1<br>1<br>1<br>8 | Aurso Au<br>P de<br>ESO<br>P de<br>ESO | JIMNOS 9 1<br>8 1 | Grupos<br>L | Actualiz |

Tendremos que crear todos los grupos en los que haya alumnado que participe en la medida. En este proceso se generarán los "grupos teóricos" y los correspondientes "grupos reales".

Los grupos teóricos son los grupos que hayamos determinado para cada una de las materias: Lengua Castellana y Literatura, Matemáticas Académicas, Matemáticas Aplicadas, Inglés e Inglés 2ª Lengua Extranjera. En el ejemplo anterior se crearían 6 grupos teóricos y sus correspondientes grupos reales.

Grupo teórico: C3A3LCL41-A Grupo teórico: C3A3ING41-A

Grupo teórico: C3A3MACA41-A

- Grupo real: C3A3LCL41-AR
- → Grupo real: C3A3ING41-AR →
  - Grupo real: C3A3MACA41-AR
- Grupo teórico: C3A3MAPL41-A → Grupo teórico: C3A32ING41-A →
- Grupo real: C3A3MAPL41-AR Grupo real: C3A32ING41-AR

# EN EL CENTRO O EN LA DIRECCIÓN PROVINCIAL

## ASIGNACIÓN DE ALUMNOS A GRUPOS.

Esta opción permite asignar alumnos a los grupos teóricos.

Veamos como es el proceso de asignar alumnos a los grupos teóricos:

→

- Seleccionamos la opción Asignar alumnos a grupos, en la página de inicio de la aplicación.
- Seleccionamos los datos del grupo teórico al que gueremos asignar alumnos.
- Seleccionamos los alumnos que queremos asignar al grupo.
- Pinchamos en el botón Copiar.
- Pinchamos en el botón Guardar.

También disponemos de un botones para copiar todos, quitar y quitar todos.

| ₩ Copiar todos |
|----------------|
| Copiar         |
| ▲ Quitar       |
| 🙀 Quitar todos |

Es muy importante no olvidar utilizar el **botón guardar** para que se produzca realmente la asignación de alumnos a los grupos.

| Seleccionar grupo- |                          |
|--------------------|--------------------------|
| Año:               | 2015 *                   |
| Medida:            | C3 <b>T</b>              |
| Curso:             | 40 T                     |
| Supuesto:          | Av                       |
| Materia:           | LCL (104000024001) 🔻     |
| Grupo:             | C3A3LCL41-A (37007729) 🔻 |

Asignaciones ya almacenadas para esa medida, año y materia (opcional): Listado

Número máximo de alumnos recomendado para el grupo C3A3LCL41-A: 17

De cada alumno se muestra el número de horas de materia a las que debería asistir por sesión.

| 37007729 - 1h - HER<br>37007729 - 1h - BER<br>3701729 - 1h - MAF<br>37010078 - 1h - BEN<br>37010078 - 1h - DE I<br>37010078 - 1h - DE I<br>37010078 - 1h - MAF<br>37010078 - 1h - COF<br>37010078 - 1h - COF<br>37010078 - 1h - SÁN<br>37010078 - 1h - RICC<br>37010078 - 1h - CAR<br>37010078 - 1h - MAF | 37007729 - 1h - PEF         37007729 - 1h - DOM         37007729 - 1h - FUE         37007729 - 1h - VICI         37007729 - 1h - SAL         37007729 - 1h - SAL         37007729 - 1h - SAL         37007729 - 1h - SAL         37007729 - 1h - SAL         37007729 - 1h - SAL         37007729 - 1h - SAL         37007729 - 1h - CUA         37007729 - 1h - CUA         37007729 - 1h - GAF         37007729 - 1h - SEN         37007729 - 1h - SEN         37007729 - 1h - SEN         37007729 - 1h - BAF         37007729 - 1h - BAL         37007729 - 1h - BAL         37007729 - 1h - MAF         37007729 - 1h - MAF         37007729 - 1h - HUL         37007729 - 1h - HUL         37007729 - 1h - HAL         37007729 - 1h - HAL         37007729 - 1h - HAL         37007729 - 1h - HAL         37007729 - 1h - HAL         37007729 - 1h - HAL         37007729 - 1h - HAL         37007729 - 1h - HAL         37007729 - 1h - HAL         37007729 - 1h - HAL         37007729 - 1h - HAL         37007729 - 1h - HAL         37007729 - 1h - HAL         37007729 - 1h - | VINA CA<br>CHRISTIA<br>EBASTIA<br>VIEL<br>ERTO<br>BRIEL<br>PREA<br>AOLA AN<br>RO<br>CELIA<br>VDRO<br>CISCO J.<br>L<br>EL<br>ID<br>DRGE |
|----------------------------------------------------------------------------------------------------|----------------------------------------------------------------------------------------------------|----------------------------------------------------------------------------------------------------|
| 4                                                                                                    | 4                                                                                                    | . –                                                                                                    |

# EN LA DIRECCIÓN PROVINCIAL.

## RED DE GRUPOS.

Una vez asignados los alumnos a los grupos teóricos, tenemos que asignar los grupos teóricos a los grupos reales.

Para ello utilizamos la opción "Red de Grupos".

- Filtramos la medida, asignatura y centro donde vamos a realizar la asignación de grupos teóricos a grupos reales.
- En la última columna de la tabla que aparece un desplegable que nos permite asignar un grupo real a cada grupo teórico. Es posible asignar a dos grupos teóricos el mismo grupo real.
   En el ejemplo como hemos previsto anteriormente y se observa en la imagen siguiente, el grupo C3A3ING41-A tiene 8 alumnos y el grupo C3A32ING41-A, tiene 1 alumno. Al hacer la red de grupos, asignaremos
- ambos grupos teóricos al mismo grupo real C3A3ING41-AR.
  No existe botón "Guardar" y la asignación se realizará automáticamente al seleccionar un grupo real en el desplegable.

| A | signación | de | grupos | teóricos | а | grupos | reale | 5. |
|---|-----------|----|--------|----------|---|--------|-------|----|
|---|-----------|----|--------|----------|---|--------|-------|----|

| – Datos de la medida –     |                                                                                                    |                     |                         |              |
|----------------------------|----------------------------------------------------------------------------------------------------|---------------------|-------------------------|--------------|
| Medida: C3 V               |                                                                                                    |                     |                         |              |
| Materia: 2ING (10400002451 | V) 🗸                                                                                                    |                     |                         |              |
| Datos del centro:          | - 1995 - 1995 - 1995 - 1995 - 1995 - 1995 - 1995 - 1995 - 1995 - 1995 - 1995 - 1995 - 1995 - 1995 - 1995 - 1995 |                     |                         |              |
| Provincia: AVILA           |                                                                                                    |                     |                         |              |
| Municipio: CEBREROS        |                                                                                                    | <b>~</b>            |                         |              |
| Localidad: CEBREROS        |                                                                                                    |                     |                         |              |
| Centro: HERMENEGILDO MAR   | RTÍN BORRO                                                                                                    | (05001547) 🔽        |                         |              |
|                            |                                                                                                    |                     |                         |              |
|                            | Lim                                                                                                    | piar Buscar         |                         |              |
| Grupos                     |                                                                                                    |                     |                         |              |
| Centro 🗢                   | Medida 🔶                                                                                                    | Materia 🕈           | Grupo (Nº de alumnos) 🗢 | Grupo Real   |
|                            | C3                                                                                                    | 2ING (1040000245IN) | C3A32ING41_A (2)        | C3A3ING41-AR |

En el caso de que en un centro a los alumnos de Matemáticas Académicas y Aplicadas se les juntase en el mismo grupo, se haría lo mismo que con el Inglés. Asignaríamos un grupo teórico de Académicas y otro de aplicadas al mismo grupo real.

EN LA DIRECCIÓN PROVINCIAL.

#### ALTA DE PROFESORES.

OJO HAY QUE DAR DE ALTA A CADA PROFESOR EN CADA MEDIDA Y EN CADA CENTRO.

Si un profesor no ha impartido las medidas DE Éxito Educativo con anterioridad hay que darle de alta en el sistema. Para ello utilizamos la opción alta de profesores.

Se debe utilizar para el nombre de usuario la nomenclatura 2 letras para la provincia, guion y DNI... (8 dígitos sin letra). La contraseña serán los dígitos del DNI sin letra.

| Datos de usuario        |                                |                                |  |
|-------------------------|--------------------------------|--------------------------------|--|
| Nombre de usuario *     | ZA-12375689                    |                                |  |
| Contraseña *            | •••••                          |                                |  |
| Confirmar contraseña*   | •••••                          |                                |  |
|                         |                                |                                |  |
| Datos Personales        |                                |                                |  |
| DNI *                   | 12375689X                      | Nombre *                       |  |
| 🕋 El NIF no tiene un fo | rmato válido.                  | Miguel                         |  |
| Primer Apellido *       | de Cervantes                   |                                |  |
| Segundo Apellido        | Saavedra                       |                                |  |
|                         |                                |                                |  |
| Área de enseñanza       |                                |                                |  |
| Especialidad: *         | Lengua 🔻                       | Tutor:                         |  |
| Tipo:                   | 0                              |                                |  |
| Tipo:                   | Profesor de centro Profesor es | pec ífic o                     |  |
|                         | Listado de profesores Inser    | tar Insertar y asignar centros |  |

Cuando introducimos un DNI, la aplicación comprueba que efectivamente la letra corresponde al DNI, si no fuera así, aparecerá un mensaje en rojo, diciendo "El NIF tiene un formato no válido".

En el formulario para dar de alta a un profesor, nos pide indicar si es un profesor de centro, o un profesor específico. El profesor de centro, está ya trabajando en un centro público con anterioridad a la medida y recibe nómina de la Dirección Provincial. En este caso le paga con "gratificación extraordinaria" la Dirección Provincial a la que corresponde su centro de origen. Mientras que un profesor específico es un profesor contratado directamente de la lista de interinos para esta medida. En este caso la Dirección Provincial les hace un contrato para impartir las clases de esta medida.

Podemos dar de alta al profesor (botón "Insertar") o darle de alta y asignarle centros (botón "Insertar y asignar centros")

## EN LA DIRECCIÓN PROVINCIAL.

#### ASIGNAR PROFESORES A UN CENTRO.

El responsable de la D.P. puede asignar un profesor al centro. Si es nuevo hay que darle de alta como hemos indicado en el punto anterior. Si el docente ya está en la aplicación, se le asigna un centro en la opción 8 del menú: "Listado de profesores".

Seleccionaremos el profesor al que le queremos asignar un centro y procederemos a la asignación tal y como se ve en la siguiente pantalla. Éxito Educativo 2015-2016

- 1. Medidas
- 2. Alta de Usuarios.
- 3. Listado de usuarios
- Alta de Alumnos.
   Listado de alumnos
- 6. Alta-Modificación de solicitudes
- 7. Alta de Profesores.
- 8. Listado de profesores
- 9. Determinación del nº de grupos
- 10. Asignación de profesores a Grupos
- 11. Asignación de horarios a grupos
- 12. Asignar alumnos a grupos
- Solicitar el cambio de centro para un alumno
   Validación de solicitudes de cambio de centro
- 15. Informe de Faltas de Asistencia
- 16. Red de Grupos
- 17. Detalles de los Grupos
- Seguimiento de las asistencias grabadas
   Emisión del continendo de profesores
- 19. Emisión del certificado de profesores

| М | Edición | de | Pro | fesores. |
|---|---------|----|-----|----------|
|---|---------|----|-----|----------|

| Datos de usuario<br>Nombre de usuario | ZA-12375689                                   |           |         |  |
|---------------------------------------|-----------------------------------------------|-----------|---------|--|
| Datos Personales                      |                                               |           |         |  |
| DNI *                                 | 12375689X                                     | Nombre *  | Miguel  |  |
| Primer Apellido *                     | de Cervantes                                  |           |         |  |
| Segundo Apellido                      | Saavedra                                      |           |         |  |
|                                       |                                               |           |         |  |
| Área de enseñanza                     |                                               |           |         |  |
| Especialidad: *                       | Lengua 🔻                                      |           | Tutor:  |  |
| Tipo:                                 | O Profesor de centro      Profesor específico |           |         |  |
|                                       | Listado de profesores Guardar                 | Asignar ( | Centros |  |

Seleccione una medida y un centro y pulse el botón Añadir.

| gnación de centros                                                                                                    |                                                                                                    |
|----------------------------------------------------------------------------------------------------|----------------------------------------------------------------------------------------------------|
| atos de la medida                                                                                                    |                                                                                                    |
| Medida                                                                                                    | C3 ¥                                                                                                    |
|                                                                                                    |                                                                                                    |
| Datos del centro:                                                                                                    |                                                                                                    |
| Provincia:                                                                                                    | ZAMORA                                                                                                    |
| Municipio:                                                                                                    | ZAMORA                                                                                                    |
| Localidad:                                                                                                    | ZAMORA                                                                                                    |
| Centro:                                                                                                    | UNIVERSIDAD LABORAL (49006019)                                                                                                    |
|                                                                                                    |                                                                                                    |
|                                                                                                    | Añadir                                                                                                    |
|                                                                                                    |                                                                                                    |
|                                                                                                    | Este profesor no tiene actualmente ningún centro asignado.                                                                                                    |
|                                                                                                    |                                                                                                    |
| Asignación de cent                                                                                                    | tros.                                                                                                    |
| Asignación de cent<br>Seleccione una medio<br>sor: de Cervantes Sa                                                                                                    | tros.<br>da y un centro y pulse el botón Añadir.<br>navedra, Miguel Especialidad: Lengua Modificar datos del profesor                                                                                                    |
| Asignación de cen<br>Seleccione una medio<br>sor: de Cervantes Sa<br>signación de centros                                                                                                    | tros.<br>da y un centro y pulse el botón Añadir.<br>navedra, Miguel Especialidad: Lengua Modificar datos del profesor                                                                                                    |
| Asignación de cen<br>Seleccione una medio<br>sor: de Cervantes Sa<br>signación de centros<br>Datos de la medida                                                                                          | tros.<br>da y un centro y pulse el botón Añadir.<br>navedra, Miguel Especialidad: Lengua Modificar datos del profesor                                                                                                    |
| Asignación de cen<br>Seleccione una medio<br>sor: de Cervantes Sa<br>signación de centros<br>Datos de la medida<br>Medida                                                                                | tros.<br>da y un centro y pulse el botón Añadir.<br>navedra, Miguel Especialidad: Lengua Modificar datos del profesor                                                                                                    |
| Asignación de cen<br>Seleccione una medic<br>sor: de Cervantes Sa<br>signación de centros<br>Datos de la medida<br>Medida                                                                                | tros.<br>da y un centro y pulse el botón Añadir.<br>navedra, Miguel Especialidad: Lengua Modificar datos del profesor                                                                                                    |
| Asignación de cen<br>Seleccione una medic<br>sor: de Cervantes Sa<br>signación de centros<br>Datos de la medida<br>Medida<br>Datos del centro:                                                           | tros.<br>da y un centro y pulse el botón Añadir.<br>navedra, Miguel Especialidad: Lengua Modificar datos del profesor                                                                                                    |
| Asignación de cen<br>Seleccione una medic<br>sor: de Cervantes Sa<br>signación de centros<br>Datos de la medida<br>Medida<br>Datos del centro:<br>Provincia:                                             | tros.<br>da y un centro y pulse el botón Añadir.<br>avedra, Miguel Especialidad: Lengua Modificar datos del profesor<br>C3 T<br>ZAMORA T                                                                                                    |
| Asignación de cen<br>Seleccione una medic<br>sor: de Cervantes Sa<br>signación de centros<br>Datos de la medida<br>Medida<br>Datos del centro:<br>Provincia:<br>Municipio:                               | tros.<br>da y un centro y pulse el botón Añadir.<br>navedra, Miguel Especialidad: Lengua Modificar datos del profesor<br>C3<br>ZAMORA<br>ZAMORA<br>X                                                                                                    |
| Asignación de cen<br>Seleccione una medic<br>sor: de Cervantes Sa<br>signación de centros<br>Datos de la medida<br>Medida<br>Datos del centro:<br>Provincia:<br>Municipio:<br>Localidad:                 | tros.<br>da y un centro y pulse el botón Añadir.<br>avedra, Miguel Especialidad: Lengua Modificar datos del profesor<br>C3 T<br>ZAMORA T<br>ZAMORA T                                                                                                    |
| Asignación de cen<br>Seleccione una medic<br>sor: de Cervantes Sa<br>signación de centros<br>Datos de la medida —<br>Medida<br>Datos del centro: —<br>Provincia:<br>Municipio:<br>Localidad:<br>Centro:  | tros.<br>da y un centro y pulse el botón Añadir.<br>navedra, Miguel Especialidad: Lengua Modificar datos del profesor<br>C3 V<br>ZAMORA V<br>ZAMORA V<br>UNIVERSIDAD LABORAL (49006019) V                                                                                                    |
| Asignación de cen<br>Seleccione una medic<br>sor: de Cervantes Sa<br>signación de centros<br>Datos de la medida —<br>Medida<br>Datos del centro: —<br>Provincia:<br>Municipio:<br>Localidad:<br>Centro:  | tros.<br>da y un centro y pulse el botón Añadir.<br>navedra, Miguel Especialidad: Lengua Modificar datos del profesor<br>C3 T<br>C3 T<br>ZAMORA T<br>ZAMORA T<br>UNIVERSIDAD LABORAL (49006019) T                                                                                                    |
| Asignación de cen<br>Seleccione una medic<br>sor: de Cervantes Sa<br>signación de centros<br>Datos de la medida —<br>Medida<br>Datos del centro: —<br>Provincia:<br>Municipio:<br>Localidad:<br>Centro:  | tros.<br>da y un centro y pulse el botón Añadir.<br>navedra, Miguel Especialidad: Lengua Modificar datos del profesor<br>C3<br>ZAMORA<br>ZAMORA<br>UNIVERSIDAD LABORAL (49006019)<br>Añadir                                                                                                    |
| Asignación de cem<br>Seleccione una medic<br>sor: de Cervantes Sa<br>signación de centros<br>Datos de la medida —<br>Medida<br>Datos del centro: —<br>Provincia:<br>Municipio:<br>Localidad:<br>Centro:  | tros.<br>da y un centro y pulse el botón Añadir.<br>avedra, Miguel Especialidad: Lengua Modificar datos del profesor<br>C3 T<br>ZAMORA T<br>ZAMORA T<br>ZAMORA T<br>UNIVERSIDAD LABORAL (49006019) T<br>Añadir                                                                                                    |
| Asignación de cen<br>Seleccione una medic<br>esor: de Cervantes Sa<br>signación de centros<br>Datos de la medida<br>Medida<br>Datos del centro:<br>Provincia:<br>Municipio:<br>Localidad:<br>Centro:     | tros.<br>ta y un centro y pulse el botón Añadir.<br>avedra, Miguel Especialidad: Lengua Modificar datos del profesor<br>C3 T<br>ZAMORA T<br>ZAMORA T<br>ZAMORA T<br>UNIVERSIDAD LABORAL (49006019) T<br>Añadir<br>Centro(s) asignado(s) al profesor                                                                                                    |
| Asignación de cem<br>Seleccione una medic<br>sor: de Cervantes Sa<br>signación de centros<br>Datos de la medida —<br>Medida<br>Datos del centro: —<br>Provincia:<br>Municipio:<br>Localidad:<br>Centro:  | tros.<br>da y un centro y pulse el botón Añadir.<br>navedra, Miguel Especialidad: Lengua Modificar datos del profesor<br>C3 T<br>ZAMORA T<br>ZAMORA T<br>ZAMORA T<br>UNIVERSIDAD LABORAL (49006019) T<br>Añadir<br>Centro (s) asignado(s) al profesor<br>Centro (e) Localidad e Provincia e Medida e Borrar                                                 |
| Asignación de cen<br>Seleccione una medic<br>esor: de Cervantes Sa<br>signación de centros<br>Datos de la medida —<br>Medida<br>Datos del centro: —<br>Provincia:<br>Municipio:<br>Localidad:<br>Centro: | tros.<br>da y un centro y pulse el botón Añadir.<br>navedra, Miguel Especialidad: Lengua Modificar datos del profesor<br>C3 T<br>ZAMORA T<br>ZAMORA T<br>ZAMORA T<br>UNIVERSIDAD LABORAL (49006019) T<br>Añadir<br>Centro(s) asignado(s) al profesor<br>Centro \$ Localidad \$ Provincis \$ Medids \$ Borrar<br>UNIVERSIDAD LABORAL ZAMORA ZAMORA C3 Borrar |

En la pantalla anterior siguiendo el enlace Modificar datos del profesor, podemos modificar sus datos, y si es profesor de plantilla (centro) o contratado . (específico).

# EN LA DIRECCIÓN PROVINCIAL.

# ASIGNACIÓN DE PROFESORES A GRUPOS.

Una vez realizada la asignación de grupos teóricos a grupos reales, y la asignación de profesores a los centros, en la Dirección provincial se realizará la asignación de profesores a los grupos (reales).

|                              | ,            |                     |               |                            |
|------------------------------|--------------|---------------------|---------------|----------------------------|
| Centro 🔶                     | Medida 🖨     | Materia 🔶           | Grupo 🖨       | Profesor                   |
| JUANA DE PIMENTEL (05000294) | C1           | TEST (10400001100X) | C1C1TEST12-AR | ×                          |
| JUANA DE PIMENTEL (05000294) | C1           | LCL (104000011001)  | C1C1LCL11-AR  | ×                          |
| JUANA DE PIMENTEL (05000294) | C1           | MAT (104000011003)  | C1C1MAT11-AR  |                            |
| Registros totales: 3 🛛 👪     | Exportar a E | ixcel               |               | Muñoz Martín, Miguel Angel |

En este caso, tampoco hay un botón "Guardar" y la asignación se realiza automáticamente al seleccionar el desplegable.

En el caso de que un profesor tenga asistencias grabadas el fondo de la celda en la que se encuentra el desplegable aparecerá en color amarillo.

| Centro ÷                              | Medida ‡ | Materia ÷             | Grupo ÷          | Profesor                         |
|---------------------------------------|----------|-----------------------|------------------|----------------------------------|
| EONARDO DA VINCI (37010091)           | C3       | LCL<br>(104000024001) | C3B3LCL41-<br>AR | ×                                |
| RAMOS DEL MANZANO (37007729)          | C3       | LCL<br>(104000024001) | C3A3LCL41-<br>AR | de Cervantes Saavedra, Miguel 🔻  |
| RAMOS DEL MANZANO (37007729)          | C3       | LCL<br>(104000024001) | C3A3LCL41-<br>BR | de Cervantes Saavedra, Miguel 🔻  |
| ORRES VILLARROEL (37005873)           | C3       | LCL<br>(104000024001) | C3A3LCL41-<br>AR | Fuertes Garcia, Gloria           |
| EDERICO GARCÍA BERNALT (37005939)     | C3       | LCL<br>(104000024001) | C3A3LCL41-<br>AR | de Quevedo y Villegas, Francisco |
| ÍA DE LA PLATA (37010108)             | C3       | LCL<br>(104000024001) | C3A3LCL41-<br>AR | T                                |
| RAY DIEGO TADEO GONZÁLEZ<br>37002227) | C3       | LCL<br>(104000024001) | C3A3LCL41-<br>AR | García Lorca, Federico. 🔹        |

El profesor asignado a este grupo ya tiene asistencias grabadas para este grupo.

# EN EL CENTRO.

0-----

# ASIGNACIÓN DE HORARIOS A GRUPOS.

Puede asignar horarios al grupo. Se debieran revisar desde la D.P. la coherencia y validez de estos horarios.

| Asignación de hora       | arios a grupos      |                                  |
|--------------------------|---------------------|----------------------------------|
| -                        |                     |                                  |
| Datos del centro:        |                     |                                  |
| Provincia:               | AVILA               |                                  |
| Municipio:               | ARENAS DE SAN PEDRO |                                  |
| Localidad:               | ARENAS DE SAN PEDRO |                                  |
| Centro:                  | JUANA DE PIMENTEL   |                                  |
|                          |                     |                                  |
| Datos de los grupos:     |                     |                                  |
| Medida:                  | C1 💌                | Grupo: C1C1MAT11-AR (05000294) 💙 |
| Sesiones y Horarios:     |                     |                                  |
| Día: *                   | Lunes 💌             |                                  |
| Tipo de Sesión: *        | Lectiva 💌           | Hora Inicio: * 16 💌 : 00 💌       |
| Número de<br>Sesiones: * | 16                  | Hora Fin: * 17 💌 : [00] 💙        |
|                          |                     | Añadir                           |

Los centros no pueden modificar horarios. En el caso de que se tenga que modificar un horario que tenga asistencias grabadas **se debe consultar el procedimiento con Servicios Centrales**.

Si se modifica un horario con asistencias grabadas, aunque las asistencias ya grabadas no desaparecen en la base de datos, dejan de ser visibles en la plataforma y no se pueden modificar.

#### EN EL CENTRO DESTINO.

#### DETALLES DEL CENTRO./PERIODOS DE GRABACIÓN.

- 14. Detalles del centro / Periodos de grabación.
- 15. Seguimiento de las asistencias grabadas
- 16. Emisión del certificado de profesores

Se determina el periodo de tiempo durante el cual se podrán grabar asistencias para cada centro y medida. No se podrán introducir faltas en fechas anteriores a la fecha de inicio, ni posteriores a la fecha de fin.

Es imprescindible que el centro grabe los periodos de grabación cada año antes del inicio de la medida.

| eriodos de grabacio | n de asistencias    |             |                   |         |
|---------------------|---------------------|-------------|-------------------|---------|
| Periodo de la med   | ida C1              |             |                   |         |
| Ini                 | cio * 🛛 ene 3, 2011 |             | Fin * feb 1, 2011 | Guardar |
|                     |                     |             |                   |         |
| Medida 📥            | Inicio              | Fin         |                   |         |
| C1                  | 03/01/2011          | 01/02/2011  | Editar            |         |
| C2                  | Sin definir         | Sin definir | Editar            |         |
| C3                  | Sin definir         | Sin definir | Editar            |         |

### EL PROFESOR DE LA MEDIDA.

#### CONTROL DE ASISTENCIAS.

En esta opción introducirá las faltas de asistencia a cada una de las sesiones impartidas.

Eso permitirá contar con efectividad el nº de sesiones impartidas, para los diversos certificados.

Si se intenta grabar unas asistencias en una fecha anterior a la de inicio de la medida se muestra lo siguiente

| Datos de la medida:          |                                                                                                   |                                                 |                                                 |         |
|------------------------------|---------------------------------------------------------------------------------------------------|-------------------------------------------------|-------------------------------------------------|---------|
| Medida:                      | Grupo:                                                                                            | CICIMATII-AR                                    | 💌 🔛 Expansa                                     | a Excel |
| Sesiones:                    |                                                                                                   |                                                 |                                                 |         |
| Fecha: ene 3, 2011           | Sesión: Lu                                                                                        | nes 16:00-17:00                                 | ×                                               |         |
| 📒 Se han grabado las sesione | 15                                                                                                |                                                 |                                                 |         |
| 🛄 No se han grabado las sesi | ones                                                                                              |                                                 |                                                 |         |
|                              |                                                                                                   |                                                 |                                                 |         |
|                              |                                                                                                   |                                                 |                                                 |         |
|                              | Limpiar                                                                                           | Buscar                                          |                                                 |         |
|                              | Umpiar                                                                                            | Buscar                                          |                                                 |         |
| Asis                         | Limpiar<br>tencias del grupo: C1C1MAT11-J                                                         | Buscar<br>R Sesión: Lectiv                      | a <b>Fecha:</b> 03-ene-201                      | 1       |
| Asis<br>Asis                 | Limpiar<br>tencias del grupo: C1C1MAT11-/<br>tencias                                              | Buscar                                          | a <b>Fecha:</b> 03-ene-201                      | 1       |
| Asis<br>Asis                 | Limpiar<br>tencias del grupo: C1C1MAT11-/<br>tencias<br>Alumno 👄                                  | Buscar<br>AR Sesión: Lectiv<br>Asiste           | a <b>Fecha:</b> 03-ene-201<br>Falta Justificada | 1       |
| Asis<br>Asis                 | Limpiar<br>tencias del grupo: C1C1MAT11-/<br>tencias<br>Alumno é<br>ANTONIO                       | Buscar<br>AR Sesión: Lectiv<br>Asiste           | a <b>Fecha:</b> 03-ene-201<br>Falta Justificada | 1       |
| Asis<br>Asis                 | Limpiar<br>tencias del grupo: C1C1MAT11-/<br>tencias<br>Alumno +<br>ANTONIO<br>, LAURA            | Buscar<br>RR Sesión: Lectiv<br>Asiste<br>V      | a Fecha: 03-ene-201<br>Faita Justificada        | 1       |
| Asis<br>Asis                 | Limpiar<br>tencias del grupo: C1C1MAT11-/<br>tencias<br>Alumao @<br>ANTONIO<br>. LAURA<br>. BELÈN | Buscar<br>AR Sesión: Lectiv<br>Asiste<br>V<br>V | a Fecha: 03-ene-201<br>Falta Justificada        | 1       |
| Asis<br>Asis                 | Limpiar<br>tencias del grupo: C1C1MAT11-/<br>tencias<br>Alumno ©<br>ANTONIO<br>, LAURA<br>, BELÉN | Buscar<br>AR Sesión: Lectiv<br>Asiste<br>V<br>V | a Fecha: 03-ene-201<br>Faita Justificada        | 1       |

Si la fecha es posterior al día de grabación se muestra el siguiente mensaje de error:

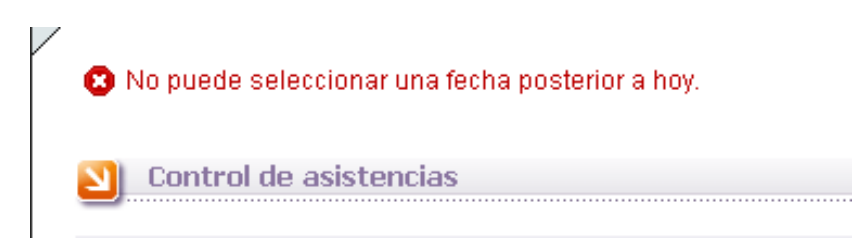

Si las fechas son correctas, se puede grabar la asistencia

|                        | (manual line)                                                                             |                   |                                                  |       |
|------------------------|-------------------------------------------------------------------------------------------|-------------------|--------------------------------------------------|-------|
| Medida:                | [C1] ✓ Grupo:                                                                             | CICIMAT11-AR      | M Exporter a                                     | Eccel |
| Sesiones:              |                                                                                           |                   |                                                  |       |
| Fecha: ene 10, 2011    | Sesión:                                                                                   | ines 16:00-17:00  | ×                                                |       |
| 🦰 Se han grabado las s | esiones                                                                                   |                   |                                                  |       |
| 🔜 No se han grabado la | is sesiones                                                                               |                   |                                                  |       |
|                        |                                                                                           |                   |                                                  |       |
|                        | Limpiar                                                                                   | Buscar            |                                                  |       |
|                        |                                                                                           |                   |                                                  |       |
|                        |                                                                                           |                   |                                                  |       |
|                        | Asistencias del grupo: C1C1MAT11-<br>Asistencias                                          | AR Sesión: Lectiv | a Fecha: 10-ene-2011                             |       |
|                        | Asistencias del grupo: C1C1MAT11-<br>Asistencias<br>Alumno é                              | AR Sesión: Lectiv | a <b>Fecha:</b> 10-ene-2011<br>Falta Justificada | 1     |
|                        | Asistencias del grupo: C1C1MAT11-<br>Asistencias<br>Alumno e<br>ANTONIO                   | AR Sesión: Lectiv | a <b>Fecha:</b> 10-ene-2011<br>Falta Justificada |       |
|                        | Asistencias del grupo: C1C1MAT11-<br>Asistencias<br>Alumno +<br>ANTONO<br>LAURA           | AR Sesión: Lectiv | a Fecha: 10-ene-2011<br>Faita Justificada        |       |
|                        | Asistencias del grupo: C1C1MAT11-<br>Asistencias<br>Alumno è<br>ANTONIO<br>LAURA<br>BELÉN | AR Sesión: Lectiv | a Fecha: 10-ene-2011<br>Falta Justificada        |       |

Una vez grabado, se pueden borrar las asistencias de un día determinado, que se haya grabado por error.

| NTONIO |  |
|--------|--|
| JAURA  |  |
| 3ELÉN  |  |

El color naranja o verde del calendario indica si se ha grabado información en una fecha o no. Después de borrar las asistencias del 10 de enero, vuelve a estar en verde.

| <<  | < e | nera | , 201 | 1 > | >>  | x   |
|-----|-----|------|-------|-----|-----|-----|
| lun | mar | mié  | jue   | vie | sáb | dom |
| 27  | 28  | 29   | 30    | 31  | 1   | 2   |
| 3   | 4   | 5    | 6     | 7   | 8   | 9   |
| 10  | 11  | 12   | 13    | 14  | 15  | 16  |
| 17  | 18  | 19   | 20    | 21  | 22  | 23  |
| 24  | 25  | 26   | 27    | 28  | 29  | 30  |
| 31  | 1   | 2    | 3     | 4   | 5   | 6   |

# EN EL CENTRO.

# SEGUIMIENTO DE ASISTENCIAS.

Esta opción del menú, permite controlar la grabación de asistencias por los profesores.

| Grupo 🖨       | Profesor 🖨                    | Centro 🗢                        | Medida 🔶 | Sesiones                                              |
|---------------|-------------------------------|---------------------------------|----------|-------------------------------------------------------|
| C1C1TEST12-AR |                               | JUANA DE PIMENTEL<br>(05000294) | C1       | Grabadas asistencias en 0 sesiones de 0<br>impartidas |
| C1C1LCL11-AR  |                               | JUANA DE PIMENTEL<br>(05000294) | C1       | Grabadas asistencias en 0 sesiones de 0<br>impartidas |
| C1C1MAT11-AR  | Muñoz Martín, Miguel<br>Angel | JUANA DE PIMENTEL<br>(05000294) | C1       | Grabadas asistencias en 1 sesiones de 2<br>impartidas |

En este caso el profesor debiera haber impartido clase el 3 y el 10 de enero, como solo ha grabado asistencias un día (el 10), sale el mensaje grabadas 1 asistencia de 2 sesiones impartidas.

Esta información se puede exportar a Excel.

# EL CENTRO.

## EMISIÓN DE CERTIFICADOS DE LOS PROFESORES:

Esta opción del menú permite generar los certificados de horas (sesiones) impartidas por los profesores, para su retribución en concepto de gratificación extraordinaria. Las sesiones impartidas se contabilizan según el número de horas con asistencias grabadas.

Los certificados se pueden emitir en las fechas en las que determine la consejería de educación.

En este certificado **deben aparecer todos los profesores de la medida en el centro**, tanto los profesores de centro como los específicos.

# EL DOCENTE.

## EVALUACIÓN Y ENCUESTAS.

**El docente antes del fin de la medida**, deberá completar la encuesta de satisfacción, así como realizar la valoración de las actitudes y las competencias del alumnado, todo ello a través del menú de la aplicación.

Solamente es necesario que los profesores de Lengua e Inglés cumplimentarán la competencia en comunicación lingüística de todo su alumnado por cada una de las materias que les impartan y que los profesores de matemáticas hagan lo mismo con la competencia matemática.

Éxito Educativo 2015-2016

- 1. Medidas
- 2. Control de asistencias
- Informe del Alumnado
   Informe de Faltas de Asistencia
- Encuesta Profesorado

# EN LA DIRECCIÓN PROVINCIAL.

## EMISIÓN DE CERTIFICADOS DE PROFESORES.

Una vez emitidos los certificados en los centros, la Dirección Provincial debe imprimir los certificados provinciales, comprobar que coinciden con los emitidos por los centros, y enviarlos a servicios centrales. Para ello es necesario que ya haya pasado la fecha de cierre de certificados para los centros. Esta fecha será informada cada año por Servicios Centrales.

Para emitir los certificados de la Dirección Provincial, se pincha en la opción 19 del menú: **Emisión del certificado de profesores**. Aparecerá el siguiente formulario donde se selecciona la medida, el año, el mes y se procede a emitir el certificado.

| misión del certific | ado de profesores: |          |
|---------------------|--------------------|----------|
| Medida:             | C3 <b>T</b>        |          |
| Año                 | 2016 W Mass        | <b>v</b> |
| Año:                | 2016 V Mes: Julio  | ¥        |

El certificado de la Dirección Provincial, contendrá tan solo los datos del profesorado de centro, ya que el profesorado específico cobra por contrato y no es necesario que se justifique el número de horas.

En la siguiente imagen se puede ver un ejemplo del informe que se genera.

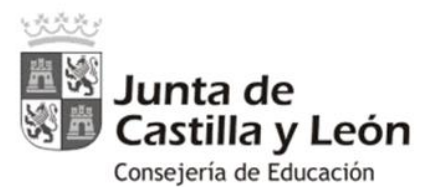

D./D<sup>a</sup>. Director/a Provincial de Educación de ZAMORA, hace constar que, según certificación de los directores de los centros docentes, las horas impartidas por los profesionales que han participado en la Medida C3 del Programa para la Mejora del Éxito Educativo, y tienen derecho a gratificación extraordinaria, son las que se recogen en la siguiente tabla:

| Provincia | Centro donde imparte clase | Nombre | Apellido 1 | Apellido 2 | DNI         | Horas<br>totales |
|-----------|----------------------------|--------|------------|------------|-------------|------------------|
| ZAMORA    | LOS SALADOS                |        |            |            |             | 40               |
| ZAMORA    | LOS SALADOS                | F      |            |            |             | 40               |
| ZAMORA    | UNIVERSIDAD LABORAL        |        |            |            |             | 40               |
| ZAMORA    | UNIVERSIDAD LABORAL        | V.     |            |            |             | 40               |
|           |                            |        |            |            | TOTAL HORAS | 160              |

ZAMORA, 13/01/2017 El/La Director/a Provincial de Educación

Fdo. D./Da.